## Arbejdsgangsbeskrivelse til bestilling af:

- Reparation eller hjemtagning af hjælpemidler
- Hjælpemidler fra kataloger
- Hjælpemidler uden for kataloger
- Fremsøgning af hjælpemiddel ud fra HMI- og løbenummer

| emsøg borgeren                                                                                                    |                                                                                                    |                                                                                                    |                                       |                                                                                                    |
|----------------------------------------------------------------------------------------------------|----------------------------------------------------------------------------------------------------|----------------------------------------------------------------------------------------------------|---------------------------------------|----------------------------------------------------------------------------------------------------|
| <ul> <li>← → C nastve</li> <li>■ MEXUS</li> <li>● MEXUS</li> <li>● Bru</li> </ul>                                                                        | ed.nexus.kmd.dk/citizen/2410                                                                                                    | 5/dashboard/filters/8195                                                                                                    |                                       | Søg borger frem.<br>Spilerdug mv<br>bestilles ved at<br>søge på<br>"forflytning" og<br>vælge det aktuel |
| Data                                                                                                    | Medicin .                                                                                                    | Jdlån<br>Aktuelt<br>Historik                                                                                                    |                                       | Vælg udlån og<br>derefter aktuelt,<br>for at komme ind<br>bestillings-<br>overblikket.                  |
| sangværende ordrer<br>rdre ID<br>0045425<br>0045697                                                                                                    | Ordretype<br>Levering<br>Levering                                                                                                    | Kørselstype<br>Almindelig<br>Almindelig                                                                                                    | Leveringsdato<br>16. jun.<br>11. jun. | På siden vises et<br>overblik over<br>borgers<br>igangværende<br>ordre og aktuelle                      |
| ktuelle udlån<br>ISO navn<br>Tilbehør til glide- og vendehjælpemidler<br>Tryksårsforebyggende skummadrasser, syntetiske (<br>Motoriserede vendeprodukter | Tilføj ordre     Knyt til indsats       Produktnavn       Gildelagen, 095 cm sl       PUR)     Dacapo Heavy Duty L       90x200x15 cm     VENDLET VSS Speed | Lovgivning           andard         § 112 Lov om Social service           ght, 250 KG,         § 112 Lov om Social service           Adjust         § 112 Lov om Social service | HMI-nr.<br>71723<br>45272<br>101885   |                                                                                                    |
| Indstillelige senge, 4-delt liggeflade, motoriseret                                                                                                    | stel og vaskbar el                                                                                                    | s 112 Lov om Social service                                                                                                    | 106072                                |                                                                                                    |
| Aktuelle udlå                                                                                                    | in                                                                                                    | Tilføj                                                                                                    | ordre                                 | Sæt et ver<br>de/det<br>hjælpemiddel de<br>skal hjemtages<br>eller repareres.                           |
| Tryksårsforebyggende luftmadrasser, dynamiske Hjælpemotorer til kørestole Forhøjerklodser                                                                |                                                                                                    |                                                                                                    |                                       | OBS reparation of hjemtagning ska altid oprettes inden evt.                                             |
| Ite skal altid søges via                                                                                                    | etning og ændring<br>et ansøgningssken                                                                                                    | er af hjælpemidler via en<br>na til Myndighed.                                                                                                    | reparation-                           | bestilling af<br>hjælpemidler, da<br>de ikke kan tilføj<br>efterfølgende.                               |

|                                                                     |                                                                                                    |                                                                 |                                                                   |                       | Tryk på<br><mark>Tilføj ordre</mark> .                                                                                                    |
|---------------------------------------------------------------------|----------------------------------------------------------------------------------------------------|-----------------------------------------------------------------|-------------------------------------------------------------------|-----------------------|----------------------------------------------------------------------------------------------------|
|                                                                     | Tilføj ordre 👻                                                                                                   | Knyt til indsats                                                |                                                                   |                       | Vælg <mark>Hjemtagning</mark><br>eller <mark>reparation</mark> alt                                                                                                    |
|                                                                     | Hjemtagning                                                                                                    | Produktn                                                        | avn                                                               |                       | efter hvad der skal<br>ske med                                                                                                    |
| ynamiske                                                            | Reparation                                                                                                    | SoftAir Exe                                                     | cellence 83 x 200 x 2                                             | 5 cm                  | hjælpemidlet.                                                                                                    |
| Udlån                                                               |                                                                                                    |                                                                 |                                                                   |                       | Hjælpemidlet<br>ligger nu i kurven.<br>Bestil evt. rep.<br>eller afhentning af<br>flere hjælpemidler<br>eller gå til kurven<br>ved at klikke på<br>dette ikon.<br>Udfyld felterne og<br>send.<br>Eller<br>Bestil nye<br>hjælpemidler og<br>derefter "send". |
|                                                                     | nge                                                                                                    | Søg                                                             |                                                                   |                       | Senge på<br>plejecentre<br>fremsøges ved at                                                                                                    |
| SENGE - E                                                           | SENGE - BBC 9 (S1), BI<br>SENGE - BBC 7 (S1), BI                                                                 | BC 9, Birkebjerg Alle<br>BC 7, Birkebjerg Allé                  | 9, 4700 Næstved<br>7, 4700 Næstved                                | /ed<br>/ed<br>æstved  | søge på "senge"<br>og centret                                                                                                    |
| Overblik                                                            | SENGE - BBC 11 (S1), I                                                                                           | BBC 11, Birkebjerg A                                            | le 11, 4700 Næstved                                               |                       |                                                                                                    |
| READ<br>Nexus                                                       | kutdepot                                                                                                    | Søg                                                             |                                                                   |                       | På samme måde<br>fremsøges "akut<br>depot"                                                                                                    |
| Opgaver - S                                                         | Opgaver - S<br>Akutdepot Akutdepot Bakkegården, 10411, Lovvej<br>Akutdepot Akutdepot Birkevang, 8804, Birkevænge |                                                                 |                                                                   |                       | For overførelse af<br>udlån fra akut-                                                                                                    |
| Specialist - For                                                    | Akutdepot Akutdepo                                                                                               | ot Fugleparken, 9420                                            | ), Natterga<br>20, Natterga                                       |                       | depot til borger                                                                                                    |
|                                                                     | Akutdepot Akutdepot<br>Akutdepot Akutdepo                                                                        | ot Røjleparken, 9888<br>ot Søvang, 8803, Søv                    | , Røjlevej 1<br>8, Røjlevej 1<br>ænget 23<br>5, 5555, Søvænget 23 |                       | Se arbejdsgangs-<br>beskrivelse for<br>akutdepot                                                                                                    |
| – hvis borger har<br>skal der sendes er<br><u>hjaelpemiddelde</u> r | et hjælpemiddel,<br>n mail om repara<br>potet@naestved.                                                          | , der <u>ikke</u> er reg<br>tion eller afhen<br><mark>dk</mark> | istreret under "Al<br>tning til depotet                           | ktuelle udlån",<br>på |                                                                                                    |

|                                                                                                    | Klik på<br><mark>opret nye udlån</mark> .                                                                                                    |
|----------------------------------------------------------------------------------------------------|----------------------------------------------------------------------------------------------------|
| lan Borgerforløb Kalender Korrespondance Data Medicin<br>Opret nye udlån<br>atser                                                                                                    |                                                                                                    |
| ISO navn       Større glide- og vendeprodukter, manuelt betjente         Produktnavn       Master Turner DUO Soft Top - Large         HMI.nr.       49206         Leverandør       master care A/S         Prisaftale       Nej         På lager       ✓             Vælg fra Hjæ!perniddeldepot | Klik på<br><mark>Vælg</mark><br>Hjælpemidlet<br>lægger sig i<br>kurven.<br>Gentag for hvert<br>hjælpemiddel de<br>skal bestilles                          |
| ☆ (b)                                                                                                    | Når bestillingen<br>færdig, klikkes p<br><mark>Kurven</mark> øverst i<br>højre side af<br>skærmen, hereft<br>kommer billedet<br>"Ordre til depot"<br>frem |
| Send Gem og luk Luk                                                                                                    | <u>Afsend bestilling</u><br>Vælg <u>ALTID</u><br>levering.                                                                                                |
| Levering       Direkte ekspederet       Levering       Selvafhentning                                                                                                    | (Hvis der vælges Direk<br>ekspederet eller<br>Selvafhentning, kan<br>bestillingen ikke ses pi<br>depotet, og denne bliv<br>ikke kørt)                     |

|                                                                                                    |                                                                                                    | Vælg Kørselstype:                                                                           |
|----------------------------------------------------------------------------------------------------|----------------------------------------------------------------------------------------------------|---------------------------------------------------------------------------------------------|
| * Ordretype                                                                                                    | Levering                                                                                                    |                                                                                             |
| <sup>•</sup> <mark>(ørselstype</mark>                                                                                                    | Almindelig  Albentaling nå denot /Kvik Senvice                                                                                                    |                                                                                             |
| * Kørselszone                                                                                                    | Almindelig<br>Konsulent<br>Straks                                                                                                    |                                                                                             |
| Kørselsdato                                                                                                    |                                                                                                    |                                                                                             |
| Når borger eller pårørende se<br>hjælpemiddeldepotet, skal de<br>nå at gøre det klar.<br>Der kan bookes til på:<br><u>https://www.naestved.dk/sur</u><br>omsorg/sundhedstilbud/hjael | lv afhenter et hjælpemiddel på<br>er bookes en tid til dette så hjælpemiddeldepotet ka<br><u>ndhed-og-</u><br>l <mark>pemidler/udlaanshjaelpemidler</mark> | Afhentning på<br>depot/ Kvikservice<br>-når borger/<br>pårørende selv<br>afhenter på depot. |
| Afhentning og aflevering af udlåns                                                                                                    | hjælpemidler —                                                                                                    |                                                                                             |
| I Næstved Kommunes Hjælpemido<br>har fået bevilliget (se ovenfor).                                                                                                    | leldepot kan du afhente og aflevere hjælpemidler som du                                                                                                    |                                                                                             |
| Hvis du skal afhente eller aflevere<br>Hjælpemiddeldepot skal du først b                                                                                                    | et hjælpemiddel på Næstved Kommunes<br>estille en tid i vores bookingsystem:                                                                               | Eller                                                                                       |
| Bestil tid til at afhente eller aflev                                                                                                    | ere hjælpemiddel                                                                                                    | Almindelig<br>(når depotet kører<br>ud med                                                  |
| Hvis du bliver forhindret i at møde<br>bookingsystemet.                                                                                                    | op til den bestilte tid, vil vi bede dig annullere tiden i                                                                                                 | hjælpemidlet)                                                                               |
| Adressen til Hjælpemiddeldepotet                                                                                                    | er: Kasernevej 15, 4700 Næstved                                                                                                    |                                                                                             |
| Henvendelser vedrørende visitation telefontid.                                                                                                    | n af hjælpemidler kan foregå til 5588 1200 i kommunens                                                                                                    |                                                                                             |
|                                                                                                    |                                                                                                    | Eller                                                                                       |
| Straks kørsel er:                                                                                                    |                                                                                                    | <mark>Straks</mark>                                                                         |
| Trykaflastende ma                                                                                                    | drasser hvor der er højrisiko for forværring                                                                                                    | Anvendes ved                                                                                |
| Ved akutte udskriv                                                                                                    | ninger til eget hjem i forbindelse med                                                                                                    | Udskrivelser fra<br>Sygehus eller                                                           |
| Uopsættelige APV-                                                                                                    | redskaber for hjemmepleien                                                                                                    | midlertidig plads.                                                                          |
| <ul> <li>Uopsættelige reparties</li> </ul>                                                                                                    | rationer                                                                                                    |                                                                                             |
| Ved straks kørsel husk                                                                                                    | at der skal ringes på akuttelefon 23234881                                                                                                    |                                                                                             |
|                                                                                                    |                                                                                                    |                                                                                             |

| * Kørselszone                                                                                                   | ٣                                                                                                    | Kørselszone:<br>Vælg distrikt<br>- Sydøst<br>- Nordvest<br>Mandag og onsdag<br>køres i Sydøst<br>Tirsdag og torsdag<br>køres i Nordvest                                                                                                    |
|----------------------------------------------------------------------------------------------------|----------------------------------------------------------------------------------------------------|----------------------------------------------------------------------------------------------------|
| Kørselsdato                                                                                                    |                                                                                                    | Skal <u>IKKE</u> udfyldes,<br>det klarer<br>depotet<br>Hvis der er behov<br>for kørsel på en<br>bestemt dato, kan<br>denne dato skrives<br>i "Note til kørsel"                                                                                                    |
| <ul> <li>Vælg adresse</li> <li>Adresselinie 1</li> <li>Postnummer</li> <li>By</li> <li>Telefonnummer</li> </ul> | Folkeregisteradresse 1 - Opholdsadresse         Testdrømmehaven 48         3400         Hillerød         ✓ Hjem: 55669988         ✓ Mobil: 25450000 | Adressefelterne er<br>som regel udfyldt -<br>men vær obs på<br>midlertidige<br>adresser og<br>opdatering af<br>telefonnumre.                                                                                                    |
| Note til kørsel                                                                                                 |                                                                                                    | Note til kørsel:<br>Her skrives tlf nr til<br>kontaktpersoner<br>eller andre vigtige<br>informationer som<br>vedrører selve<br>kørslen af<br>hjælpemidlet (ex.<br>hvis der skal ringes<br>først, hvis dør er<br>åben etc.)<br>Note til<br>hjælpemiddel<br>Her skrives de<br>informationer, der<br>omhandler selve<br>hjælpemidlet (mål<br>eller tilbehør uden<br>HMI, f.eks.<br>forlængerstropper<br>til sejl). |

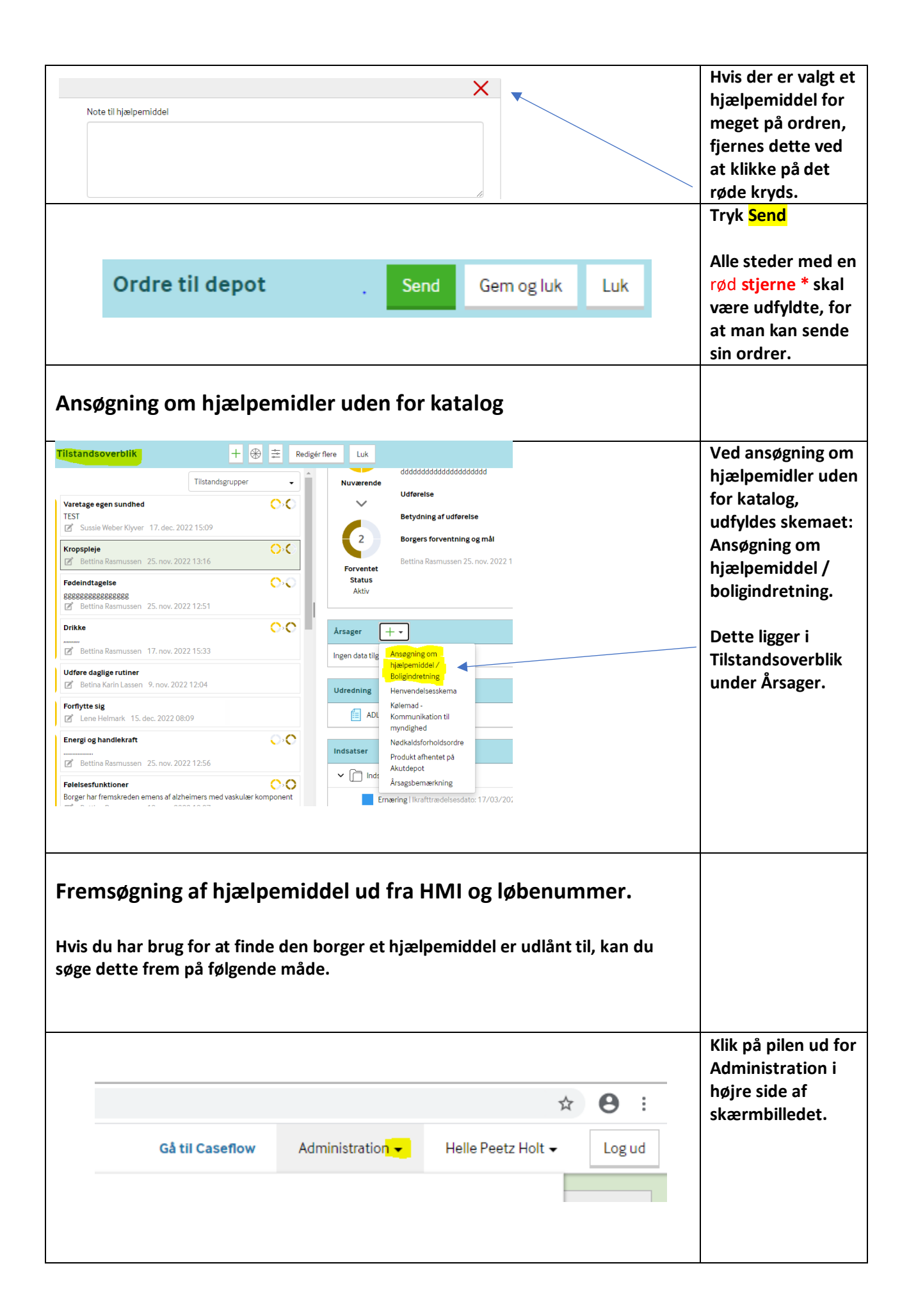

| Ka<br>Be<br>Le<br>Pla                                                                                                    | i <b>lender</b><br>søgstyper<br>veret ydelsesstatus<br>veret ydelsesstatus<br>anlagt ydelsesstatus | (Aftaler)<br>(Besøg)<br>s (Aftaler) | Su<br>HM<br>Op                        | Indhedslogi<br>Al-kataloger<br>Islag | stik      | Vælg Sundheds-<br>logistik<br>Og<br>Opslag                 |
|----------------------------------------------------------------------------------------------------|----------------------------------------------------------------------------------------------------|-------------------------------------|---------------------------------------|--------------------------------------|-----------|------------------------------------------------------------|
| Dpslag af hjælpe<br>* HMI-nr.<br>* Løbe nr.                                                                                                    | emidler/ordre<br><ul> <li>HMI- og løbe nr.</li> <li>27513</li> </ul>                               | O Stregkode nr.                     |                                       |                                      |           | Udfyld felterne<br>HMI-nr<br>Og<br>Løbe nr.<br>Klik på søg |
| Nancy<br>Sengebore                                                                                                    | Test Bergg                                                                                         | ren Perso                           | on ID: 25124849<br>Direkte hjemtagnir | 917 71 år<br>og Print lab            | Kaldenavr | Du kan nu se hvem<br>hjælpemidlet er<br>udlånt til.        |
| Status<br>Lovgivning                                                                                                    |                                                                                                    | Udlânt                              |                                       |                                      |           |                                                            |
| <ul> <li>Har du spørgsmål til ovenstående, skal du rette henvendelse til din Teamleder.</li> <li><u>Teamleder</u> kan hvis der er spørgsmål, kontakte depotet på følgende telefonnumre: <ul> <li>Akuttelefonen 23234881, hvis det er til bestillinger</li> <li>June 30345074, hvis det er om nødkald</li> <li>Carsten M. 20116599, hvis det er om reparationer</li> <li>Mickael 24999562, hvis der er noget udover ovenstående</li> </ul> </li> </ul> |                                                                                                    |                                     |                                       |                                      |           |                                                            |